## How to Forward Your Annual COI/COC Disclosure in

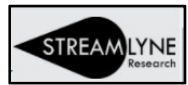

## Forwarding Your Annual Disclosures for Review

Note: When a designated Annual Disclosure reviewer (DAD's) completes their own Annual Disclosure the "Disclosure Actions" will not be available.

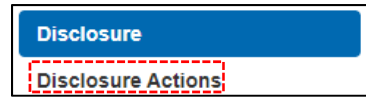

• This is intentional and ensures that you are unable to approve your own Annual Disclosure.

You **MUST** complete your Annual Disclosure and Certification steps before forwarding for review. \*Please Reference the *"How to Enter a COI in StreamLyne2020"* Documentation for instructions.

- Once completed Navigate to the *Ad Hoc Recipients* section
- Under Person Requests you will be adding a person to approve your Annual Disclosure.
- Select APPROVE for Action Requested Drop-Down
- Click magnify glass to search for person

| <ul> <li>Ad Hoc Recipients</li> </ul> |                  |        |         |
|---------------------------------------|------------------|--------|---------|
| Ad Hoc Recipients                     |                  |        | •       |
| Person Requests:                      |                  |        | _       |
| * Action Requested                    | * Person         |        | Actions |
| APPROVE V                             | Q                |        | Add     |
| Ad Hoc Group Requests:                |                  |        |         |
| * Action Requested                    | * Namespace Code | * Name | Actions |
| APPROVE V                             |                  | Q      | Add     |

• Enter Last Name of your Dept. Chair or Director & Click Search

| Person Lookup  |                   |               |                        |   |  |
|----------------|-------------------|---------------|------------------------|---|--|
| Person Id:     | 9                 | Last Name:    | Dept Chair or Director |   |  |
| First Name:    |                   | User Name:    |                        |   |  |
| Email Address: |                   | Office Phone: |                        |   |  |
| Active:        | ● Yes ○ No ○ Both | Home Unit:    |                        | 9 |  |
| Campus Code:   | Q 🔳               |               |                        |   |  |
|                |                   |               |                        |   |  |

• Click *return value* on record displayed

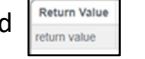

- Once the person is returned select Add and it will show as an additional line in Person Requests.
  - To forward click Send AdHoc at the bottom of the page so that your Dept. Chair or Director can approve.

1

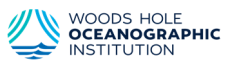